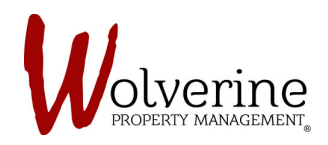

## PROSPECT PORTAL

## THE TEN STEPS OF THE LEASE APPLICATION

## **STEP 5: FINANCIAL**

## Fill out the required information and click [save] then [next].

|                                                                                                    | olverine                                                                                                    |  |
|----------------------------------------------------------------------------------------------------|----------------------------------------------------------------------------------------------------|--|
| Exact Application People About You Addrivestato Financial Incorre Addrivestato Financial Incorre Addrivestato Financial Incorre Incorre |                                                                                                    |  |
| Without the<br>Without the<br>Control to<br>Control to<br>2019-2011-0006<br>I 2019-2011-0006                                                                                                    | dences FOLLOW US For Bachook For Bachook F |  |

**IMPORTANT**: The portal will prompt you (red messages) if required information is missing.